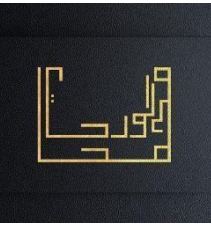

TP LVM

Partie 1 : Installation des disques

- 1- Démarrer une machine virtuelle Fedora.
- 2-Lister les disques et les partitions disponibles.
- 3- Ajouter 3 disques dur à cette machine virtuelle selon les caractéristiques suivantes :

| Disques | Туре | Taille |
|---------|------|--------|
| Disk1   | SATA | 5G     |
| Disk2   | SATA | 4G     |
| Disk3   | SATA | 3G     |

- 4- Lister les disques disponibles, si l'un des disques n'apparait pas via la commande fdisk –l, redémarrer la machine virtuelle.
- 5-Quel est le nom de chaque disque ?

Partie 2 : Créer et monter les volumes

| Partition n° | Туре     | Disque | Taille     | Initialisation |
|--------------|----------|--------|------------|----------------|
| 1            | primaire | Disk1  | 4G         | MBR            |
| 2            | étendue  | Disk2  | 2G         | GPT            |
| 3            | logique  | Disk3  | 1 <b>G</b> | GPT            |

6- Créer les partitions suivantes

- 7- Créer des volumes physiques pour chaque partition
- 8- Créer un volume groupe « VG1 » contenant les volumes physiques précédents.
- 9- Créer deux volumes logiques sur VG1 LV1 de taille 2G
  - LV1 de taille 20 LV2 de taille 1G
- 10- Formater les deux volumes :
  - LV1 avec ext4
  - LV2 avec btrfs

## Ofppt.info

- 11- Créer deux dossiers « doss1 » et « doss2 » dans le répertoire personnel ~
- 12- Donner la commande permettant de créer un montage temporaire pour le volume LV1 sur le dossier doss1
- 13- Créer un montage permanent pour le volume LV2 sur le répertoire doss2 en utilisant le fichier de configuration /etc/fstab
- 14- Taper la commande mount –a pour prendre en considération la modification précédente du fichier /etc/fstab.
- 15- Tester le montage en utilisant la commande df
- 16- Ajouter un espace de 1G au volume LV1
- 17- Vérifier la taille du volume
- 18- Diminuer la taille du volume LV2 par 512M
- 19- Vérifier la taille du volume
- 20- Créer deux fichier dans le volume LV1 : file1 et file2
- 21- Créer un snapshot de nom « backup » et de taille 200M pour le volume LV1
- 22- Monter le volume backup dans le dossier /home/ali/backup et lister le contenu du volume.